## Rubo Medical Imaging

# **Dicom Viewer 2.0**

#### **Network/Floating License Installation Instructions**

In brief:

On the Windows PC that will act as License Manager (Server):

- 1. Install HASP Runtime and Drivers
- 2. Plug in the red USB hardware key
- 3. Setup the License Manager, SERVER
- 4. Open port 1947 in the firewall(s)
- 5. What to distribute to the client PC's

On the **Client** PC's:

- 1. Install the Dicom Viewer
- 2. Install HASP Runtime and Drivers
- 3. Setup the License Manager, CLIENT
- 4. Open port 1947 in the firewall(s)

See the next pages..

These instructions apply to Dicom Viewer 2.0, build 6532 or later. If your network/floating licenses were bought before July 2009, these instructions do not apply: your hardware key is programmed using older HASP4 drivers and License Manager.

The latest versions of the HASP Runtime and Drivers can be downloaded from our website <u>www.rubomedical.com/hasp</u>. However, the 'Rubo Dicom Viewer 2.0' CD holds all required applications.

#### Install the Dicom Viewer

The Dicom Viewer can be installed on every client PC or on a server PC. Do this by inserting the CD with the software, it should autorun. If it doesn't, run the file 'DicomViewerSetup.exe', located on the CD in folder 'Setup'.

This setup file can also be downloaded from our website. Go to <u>www.rubomedical.com/dicomviewer</u> and download the installation file of the viewer.

After installation, the Dicom Viewer software is installed and the HASP Driver file is copied to the PC. You'll find the HASP Driver file in the Installation Folder and 'HaspDriver'. By default, this is 'C:\Program Files\DicomViewer\HaspDriver'.

It is very much recommended to install the HASP drivers manually. The viewer will do this automatically when started for the first time, but this may fail or the viewer will try to use the older drivers when already installed on your PC. After installation of the viewer, the HASP Runtime and Driver setup file is located in folder 'C:\Program Files\DicomViewer\HaspDriver', assuming that you have not changed the default installation folder.

Start the file 'HASPUserSetup.exe', see ' Install HASP Runtime and Drivers'.

#### **Install HASP Runtime and Drivers**

On the CD, go to folder '\DicomViewer\HaspDriver' and start 'HASPUserSetup.exe'. This will install the HASP Runtime and drivers, see images below.

| 🔀 HASP SRM Run-time Se      | etup 📃 🗖 🔀                                                                                                    | 🚰 HASP SRM Run-time Setup                                                                          |        |
|-----------------------------|----------------------------------------------------------------------------------------------------|----------------------------------------------------------------------------------------------------|--------|
| HASP                        | Welcome to the HASP SRM<br>Run-time Installation Wizard                                                                                                    | Ready to Install the Application<br>Click Next to begin installation.                              | Ø      |
| Aladdin                     | It is strongly recommended that you exit all Windows programs<br>before running this setup program.<br>Click Cancel to quit the setup program, then close any programs<br>you have running. Click Next to continue the installation.<br>WARNING: This program is protected by copyright law and<br>international treaties.<br>Unauthorized reproduction or distribution of this program, or any<br>portion of it, may result in severe civil and criminal penalties, and<br>will be prosecuted to the maximum extent possible under law. | Click the Back button to reenter the installation information or click Cancel to ex<br>the wizard. | ät     |
| SECURING THE GLOBAL VILLASE | <back next=""> Cancel</back>                                                                                                    | Wise Installation Wizard®                                                                          | Cancel |

Press 'Next'

Press 'Next'

| 18 HASP SRM Run-time Setup                                               | 18 HASP SRM Run-time Setup                                                                                                    |                            |
|--------------------------------------------------------------------------|----------------------------------------------------------------------------------------------------|----------------------------|
| Updating System The features you selected are currently being installed. | HASP SRM Run-time has b<br>successfully installed.                                                                                                    | een                        |
| Install drivers                                                          | The HASP Run-time Environment uses port 194<br>communicate with local and remote componen<br>you use a firewall, ensure that it does not block<br>port. | 17 to<br>nts. If<br>k this |
| Wise Installation Wizard®Cancel                                          | Click the Finish button to exit this installation.                                                                                                    | Cancel                     |

Be patient, can take up to 3 minutes

Press 'Finish'

The file 'HASPUserSetup.exe' is available on our website. Go to

<u>www.rubomedical.com/hasp</u>. You can also find it on the website of the manufacturer. Go to www.aladdin.com/hasp, choose 'Support/Download.. For HASP' and download the 'HASP Runtime and Driver setup'.

#### Plug in the red USB hardware key

The red USB hardware key is programmed with the number of simultaneous users you have ordered. This key must be attached to the server PC at all times to enable clients to logon and use the Dicom Viewer.

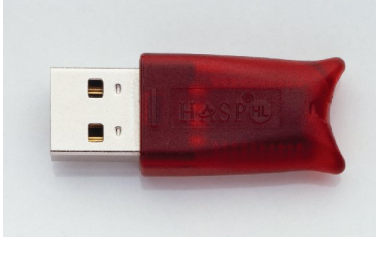

USB hardware key

After you have installed the HASP Runtime and Drivers, plug in the key in any USB port of your appointed server PC and wait for the message 'Your new hardware is installed and ready to use'. See the images below.

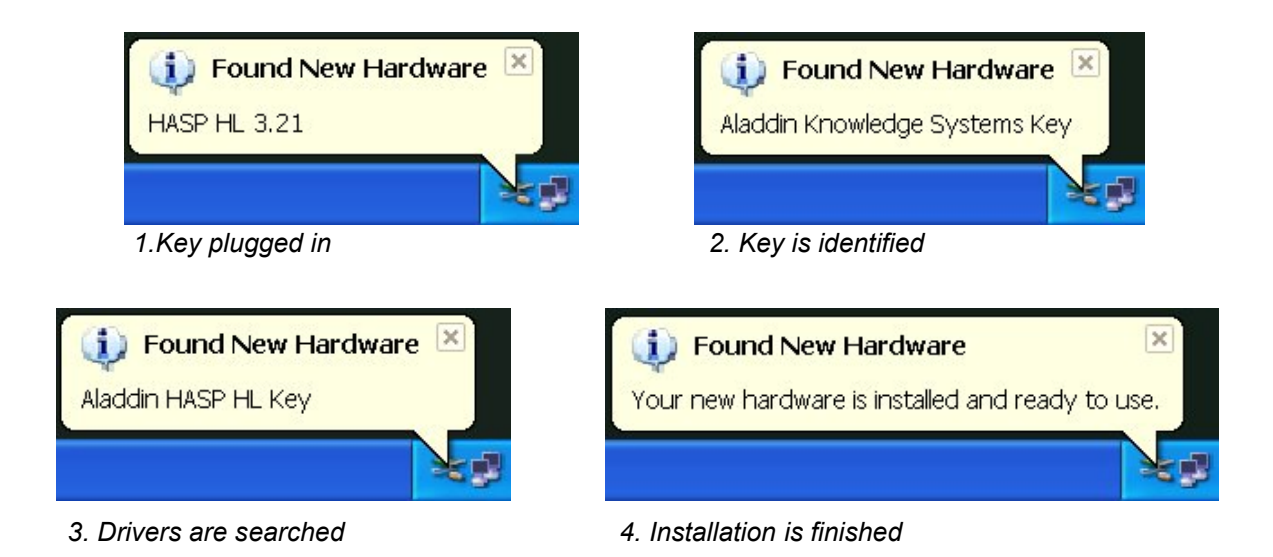

#### Setup the License Manager, SERVER

Open your internet browser to setup the HASP License Manager. In the address field type: http://localhost:1947 -or- http://127.0.0.1:1947 and press enter. You are presented with the 'HASP License Manager Admin Control Center' (image 1).

To the left there are the 'Administration Options', press 'Configuration' and then more to the middle of your screen, click on 'Access from Remote Clients' (image 2). If you have not yet plugged in the hardware key, do it now (image 3).

Make sure that 'Allow access from Remote Clients' is checked and enter in the 'Access Restrictions' the line 'allow=all'. Click 'Submit' (image 4).

You now allow all client PCs to access the License Manager, asking permission to start the Dicom Viewer.

The settings are stored in a file called 'hasplm.ini', the exact location is shown below all the setting options. See image 2, 3 and 4.

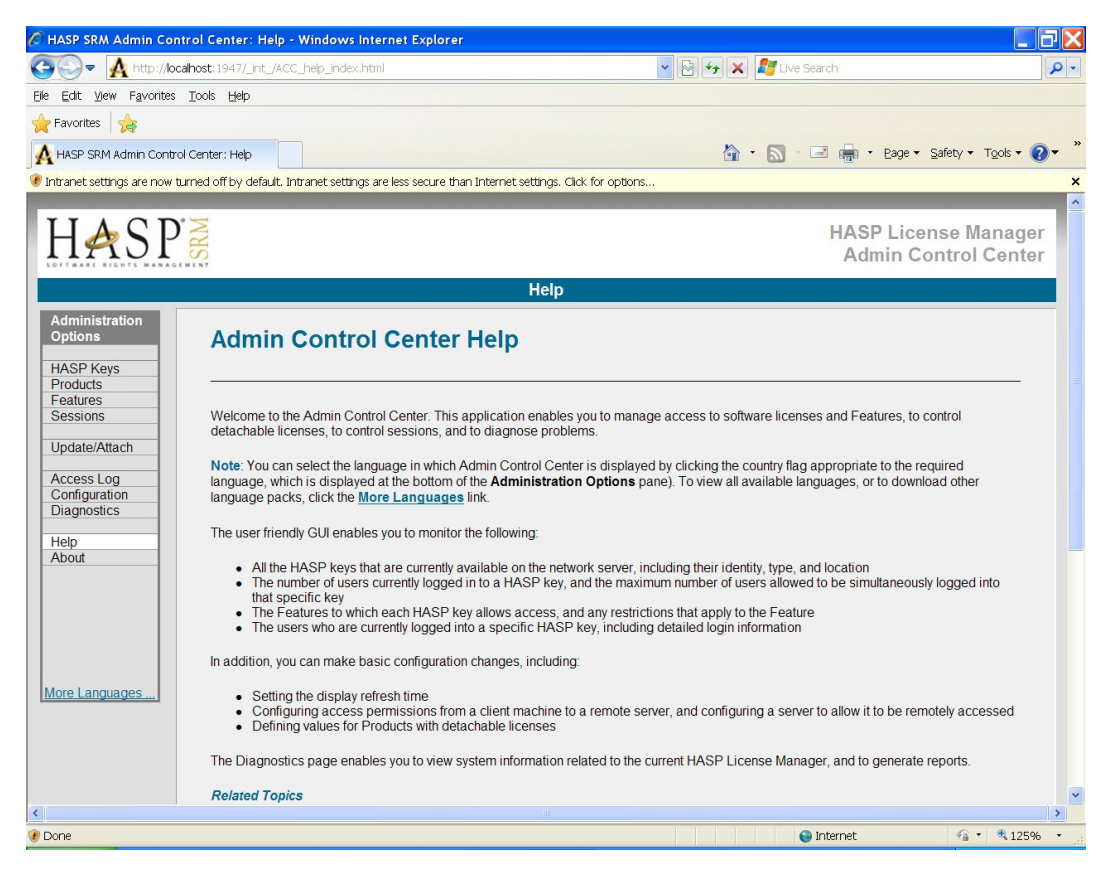

Image 1. Admin Control Center

| - 🔥 http://localhost:1947/_int_/config                         | g.html                     |                                                                                                    | 🗸 🐼 🍫 🗙 ಶ Live Sear                                 | ch                                  |              |
|----------------------------------------------------------------|----------------------------|----------------------------------------------------------------------------------------------------|-----------------------------------------------------|-------------------------------------|--------------|
| t View Favorites Tools Help                                    |                            |                                                                                                    |                                                     |                                     |              |
| rites 🙀                                                        |                            |                                                                                                    |                                                     |                                     |              |
| P SRM Admin Control Center : Config                            |                            |                                                                                                    | 🟠 • 🔊 - 🖃                                           | 🚔 • Eage • Safety • To              | ols 🕶 🌘      |
| et settings are now turned off by default. Intr                | ranet settings are less se | cure than Internet settings. Click for opti                                                                                                    | ions                                                |                                     |              |
| ASP                                                            |                            |                                                                                                    |                                                     | HASP License Mar<br>Admin Control C | nage<br>ente |
|                                                                | Configurat                 | ion for HASP License Man                                                                                                    | ager on VICSPC                                      |                                     |              |
| inistration<br>ons Basic Settings                              | Users Acces                | s to Remote License Managers                                                                                                    | Access from Remote Clients                          | Detachable Licenses                 |              |
| Allow Access F<br>ate/Attach<br>ass Log<br>guration<br>nostics | cess from Remote           | Vou may experience a del                                                                                                    | ay of a few minutes before your cha                 | nges will take effect.              |              |
|                                                                |                            |                                                                                                    |                                                     | c coop ac a match ic                |              |
| Show Re                                                        | cent Client Access         | The entries are evaluated in the<br>found, evaluation stops.<br>allow=all is implicitly added                                                                      | order in which they are specified. A to end of list |                                     |              |
| Languages                                                      | cent Client Access         | The entries are evaluated in the<br>found, evaluation stops:<br>allow=all is implicitly added<br>Submit Cancel Set Default:                                        | order in which they are specified. A                |                                     |              |
| Languages                                                      | ccent Client Access        | The entries are evaluated in the<br>found, evaluation stops.<br>allow-all is implicitly added<br>[Submit] Cancel] Set Default:<br>C.\Program Files\Common Files\U  | order in which they are specified. A                |                                     | Help         |
| Languages                                                      | cent Client Access         | The entries are evaluated in the<br>found, evaluation stops:<br>allow=all is implicitly added<br>[Submit] [Cancel] [Set Default:<br>C\Program Files\Common Files\W | order in which they are specified. A                |                                     | Help         |

Image 2. Configuration / Access from Remote Clients

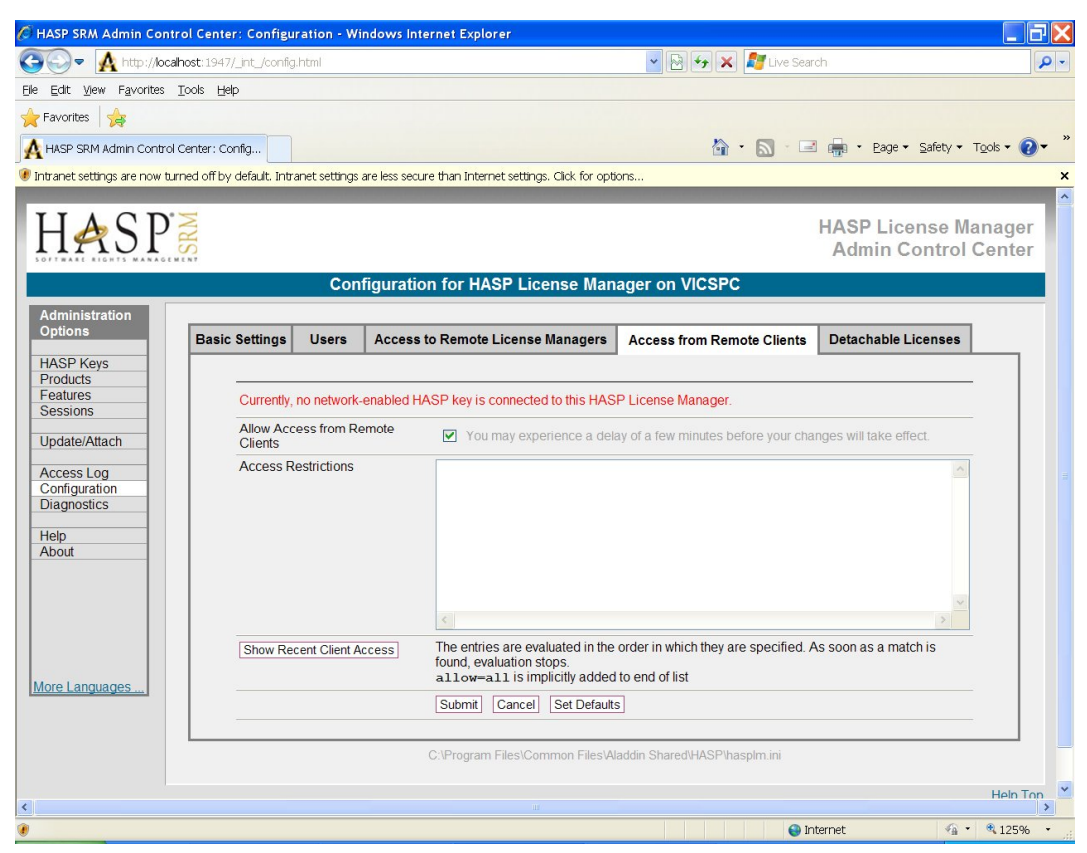

Image 3. Warning message, plug in the key

| - A http://acolbact:10/17/.ipt./acolf           | html          |                                                                                               |                                                        | ab                                   |                |
|-------------------------------------------------|---------------|-----------------------------------------------------------------------------------------------|--------------------------------------------------------|--------------------------------------|----------------|
| dit View Eavorites Tools Help                   |               |                                                                                               |                                                        |                                      |                |
| vorites                                         |               |                                                                                               |                                                        |                                      |                |
| ASP SRM Admin Control Center: Config            |               |                                                                                               | 🏠 • 🔊 · 🖃                                              | 🚔 🔹 Page 🕶 Safety 🕶 To               | ols 🕶 😰        |
| net settings are now turned off by default. Int | anet settings | are less secure than Internet settings. Click for opti                                        | ons                                                    |                                      |                |
|                                                 |               |                                                                                               |                                                        |                                      |                |
| IASP 💈                                          |               |                                                                                               |                                                        | HASP License Mar<br>Admin Control Co | nager<br>enter |
|                                                 | Con           | figuration for HASP License Man                                                               | ager on VICSPC                                         |                                      |                |
| ministration                                    |               |                                                                                               |                                                        |                                      |                |
| Basic Settings                                  | Users         | Access to Remote License Managers                                                             | Access from Remote Clients                             | Detachable Licenses                  |                |
| Allow Actives                                   | cess from Re  | You may experience a dela                                                                     | ay of a few minutes before your cha                    | nges will take effect.               |                |
| Access F                                        | estrictions   | allow=all                                                                                     |                                                        | ~                                    |                |
|                                                 |               |                                                                                               |                                                        |                                      |                |
| nfiguration                                     |               |                                                                                               |                                                        |                                      |                |
| gnosics                                         |               |                                                                                               |                                                        |                                      |                |
| p                                               |               |                                                                                               |                                                        | ~                                    |                |
|                                                 |               | <                                                                                             |                                                        | >                                    |                |
| Show Re                                         | cent Client A | The entries are evaluated in the<br>found, evaluation stops.<br>allow=all is implicitly added | order in which they are specified. A<br>to end of list | s soon as a match is                 |                |
|                                                 |               | Submit Cancel Set Default                                                                     | 5                                                      |                                      |                |
|                                                 |               | Activate and save change                                                                      | -                                                      |                                      |                |
| e Languages                                     |               | Activate and save change                                                                      | addin Shared\HASP\hasplm ini                           |                                      |                |
| e Languages                                     |               | Activate and save change<br>C:\Program Files\Common Files\Al                                  | addin Shared\HASP\hasplm.ini                           |                                      |                |
| e Languages                                     |               | Activate and save change<br>C/IProgram Files/Common Files/Al                                  | s<br>addin Shared\HASP\hasplm.ini                      |                                      | Help To        |
| e Languages                                     |               | Activate and save change<br>C:\Program Files\Common Files\Al                                  | is<br>addin Shared\HASP\hasplm.ini                     |                                      | Help To        |

Image 4. Set the Access Restrictions

#### Setup the License Manager, CLIENT

You may skip this if the server PC is located on your local network. The default settings will be used.

Open your internet browser to setup the HASP License Manager. In the address field type: http://localhost:1947 -or- http://127.0.0.1:1947 and press enter. You are now presented with the 'HASP Admin Control Center' (image 5).

To the left there are the 'Administration Options', press 'Configuration' and then more to the middle of your screen, click on 'Access to Remote License Managers' (image 6).

Make sure that 'Allow Access to Remote Licenses' is checked (image 6). If you do not know the IP address of the server PC with the License Manager -or- the server PC is located on your local network, check 'Broadcast Search for Remote Licenses' (image 6). These settings should be checked by default.

If you do know the IP address of the server PC and/or it's located outside your local network, you have 2 options.

**Option 1**: **UN**check 'Broadcast Search for Remote Licenses' and check 'Aggressive Search for Remote Licenses'. In the 'Specify Search Parameters' list, enter the IP address or addresses of the server PC (image 7).

Press 'Submit' to save the changes. The changes are now stored but you do need to **restart** your PC (or restart the HASP service) for the changes to take effect.

The settings are stored in a file called 'hasplm.ini', the exact location is shown below all the setting options. You can distribute this file to all client PC's to prevent you from configuring each client individually.

Option 2: See next chapter 'Configuring login file, CLIENT'

| 🖉 HASP SRM Admin Control Center: H                                                                                                    | elp - Windows Internet Explorer                                                                                                    |                                                                                                    | . 7 🗙        |
|----------------------------------------------------------------------------------------------------|----------------------------------------------------------------------------------------------------|----------------------------------------------------------------------------------------------------|--------------|
| A http://localhost:1947/_int                                                                                                    | /ACC_help_index.html                                                                                                    | 🗸 🔂 🍫 🗙 灯 Live Search                                                                                                    | P-           |
| Elle Edit View Favorites Tools Help                                                                                                    |                                                                                                    |                                                                                                    |              |
| 🚖 Favorites 👍                                                                                                    |                                                                                                    |                                                                                                    |              |
| A HASP SRM Admin Control Center: Help                                                                                                    |                                                                                                    | 🟠 🔹 🔜 🐳 🖃 🛻 🔹 <u>B</u> age 👻 Safety 🔹 T <u>o</u> ols 💌                                                                                                    | <b>?</b> • " |
| Intranet settings are now turned off by defa                                                                                                    | ult. Intranet settings are less secure than Intern                                                                                                    | net settings. Click for options                                                                                                    | ×            |
| HASP                                                                                                    |                                                                                                    | HASP License Manag<br>Admin Control Cent<br>Help                                                                                                    | jer<br>ter   |
| Administration           Options         Admi           HASP Keys         Products           Features         Sessions           Update/Attach         Welcome detachabl           Access Log         Ianguage, language, language           Diagnostics         The user f | n Control Center Hel<br>to the Admin Control Center. This applicat<br>e licenses, to control sessions, and to diag<br>can select the language in which Admin C<br>which is displayed at the bottom of the Ac<br>backs, click the <u>More Languages</u> link.<br>iendly GUI enables you to monitor the folk                                                                                                    | tion enables you to manage access to software licenses and Features, to control gnose problems.<br>Control Center is displayed by clicking the country flag appropriate to the required <b>dministration Options</b> pane). To view all available languages, or to download other lowing:                                                                                                    |              |
| About All<br>The<br>About All<br>The<br>The<br>In addition<br>More Languages Second<br>Co<br>De<br>The Diage<br>Related 7                                                                                                    | the HASP keys that are currently available<br>number of users currently logged in to a 1<br>t specific key<br>Features to which each HASP key allow<br>users who are currently logged into a spin<br>, you can make basic configuration chang<br>ting the display refresh time<br>nfiguring access permissions from a clien<br>fining values for Products with detachable<br>ostics page enables you to view system in<br>opics | e on the network server, including their identity, type, and location<br>HASP key, and the maximum number of users allowed to be simultaneously logged into<br>vs access, and any restrictions that apply to the Feature<br>ecrific HASP key, including detailed login information<br>ges, including:<br>nt machine to a remote server, and configuring a server to allow it to be remotely accessed<br>e licenses<br>information related to the current HASP License Manager, and to generate reports. | •            |
| <                                                                                                    |                                                                                                    | ш<br>— — — — — — — — — — — — — — — — — — —                                                                                                     | >            |
| U Done                                                                                                    |                                                                                                    | 😜 Internet 🦷 🔹 🖏 12                                                                                                    | 5% • ".:     |

Image 5. Admin Control Center

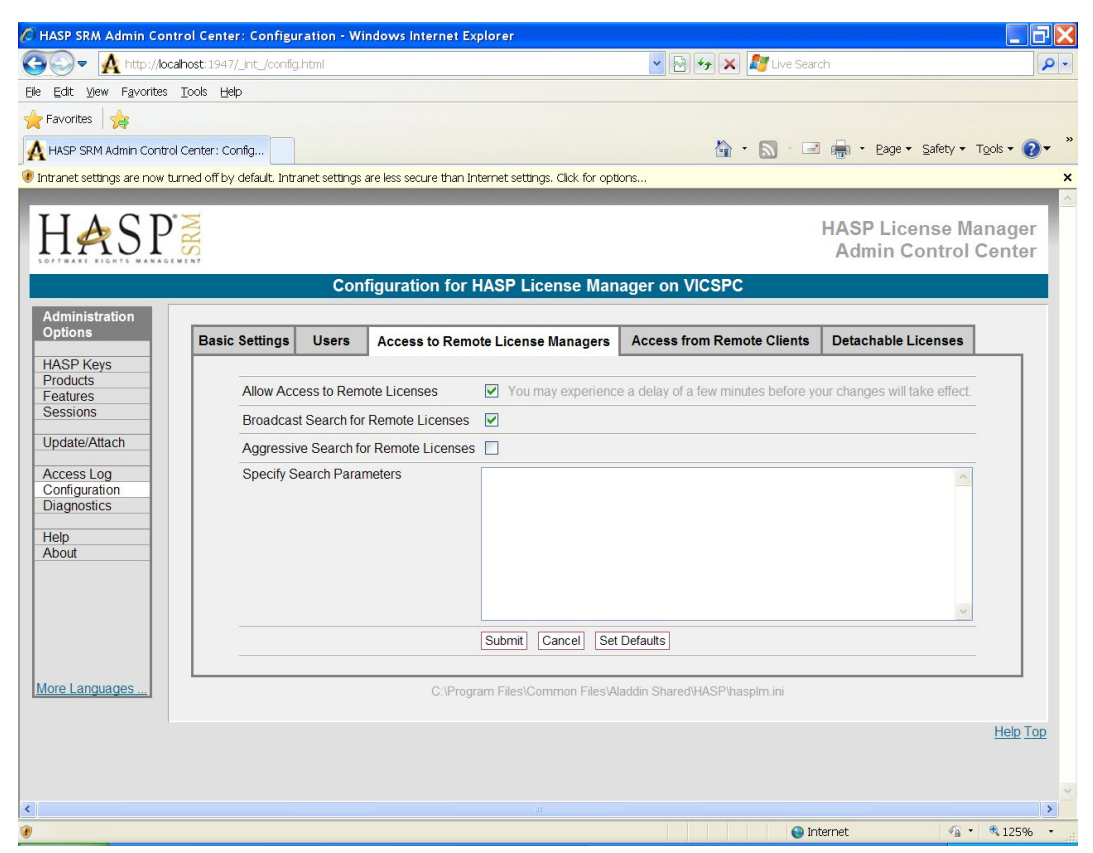

Image 6. Set the access parameters for local search

| 🖉 HASP SRM Admin Control Center: Configuration - Windows Internet Explorer                                                                    | ΞX         |
|----------------------------------------------------------------------------------------------------|------------|
| 🚱 🗢 🙀 http://localhost: 1947/_int_/config.html                                                                                                | <b>P</b> - |
| Ble Edit yew Favorites Tools Help                                                                                                    |            |
| Favorites 🙀                                                                                                    |            |
| 🗛 HASP SRM Admin Control Center: Config                                                                                                    | <b>?</b> • |
| 🖲 intranet settings are now turned off by default. Intranet settings are less secure than internet settings. Click for options                | ×          |
| HASP License Manage<br>Admin Control Center<br>Configuration for HASP License Manager on VICSPC                                               | ir<br>ir   |
| Administration                                                                                                    |            |
| Options Basic Settings Users Access to Remote License Managers Access from Remote Clients Detachable Licenses                                 |            |
| HASP Keys Products Products Allow Access to Remote Licenses Vou may experience a delay of a few minutes before your changes will take effect. |            |
| Sessions Broadcast Search for Remote Licenses                                                                                                 |            |
| Update/Attach Aggressive Search for Remote Licenses 🗹                                                                                         |            |
| Access Log     Specify Search Parameters     195.241.123.122       Configuration     10.1.0.12       Help     About                           |            |
| Submit         Cancel         Set Defaults           Activate and save changes                                                                |            |
| More Languages                                                                                                    |            |
| Help                                                                                                    | <u>Гор</u> |
|                                                                                                    | >          |

Image 7. Set the access parameters, search outside your local network

### Configuring login file, CLIENT

You may skip this if the server PC is located on your local network.

Option 1, described above in 'Setup the License Manager, CLIENT', involves setting the client parameters for each client individually by hand, or by distributing the 'hasplm.ini' of a client to all other clients.

Option 2 lets you create a login file in which the IP address(es) or hostname(s) of the server(s) are specified. This file must be distributed with the viewer and placed in the same folder as all the viewer application files/executables.

You can set the IP addresses or hostnames, settings like 'Aggressive Search for Remote Licenses' etc. can only be set via the HASP Admin Control Center as described earlier.

Login file example with IP addresses:

```
<haspscope>
<license_manager ip="192.168.1.12">
<hasp type="HASP-HL" />
</license_manager>
<license_manager ip="10.18.3.55">
<hasp type="HASP-HL" />
</license_manager>
</haspscope>
```

In the sample file above, the DICOM viewer will try to logon to the license manager via 2 IP addresses. If this fails, it will try to logon using the search parameters as set in the HASP Admin Control Center.

At startup, the viewer will look for file 'login.txt' in the folder where all application files/executables are stored. By default, this is folder 'C:\Program Files(x86)\DicomViewer'. If the file is not there, a login with the values as set in the Admin Login Center is attempted.

If you wish to give the file another name or store it at another location, this information has to be passed to the viewer. Use parameter '-lgn' for this. Example:

DicomViewer.exe -lgn "C:\Data\ViewerLogin.txt"

Note: when you use another name or location for the login file, other than it's default name 'login.txt' and default location in the installation folder, the viewer is unable to find it when you try to open a '.dcm' file directly.

Login file example with hostname:

```
<haspscope>
<license_manager hostname="localhost">
<hasp type="HASP-HL" />
</license_manager>
</haspscope>
```

A set of example login files are included on the CD in folder '\Hasp\Network license login example'.

#### Open port 1947 in the firewall(s), XP and Vista

The communication between the client PCs and server is routed through port 1947. Your Windows Firewall should be open to port 1947, TCP and UDP.

To open port 1947, TCP and UDP, do the following:

Windows XP:

- 1. Go to the Control Panel
- 2. Click 'Security Center'
- 3. Click 'Windows Firewall'
- 4. Go to the tab 'Exceptions'

Windows Vista:

- 1. Go to the Control Panel
- 2. Click 'Windows Firewall'
- 3. Click 'Change Settings'
- 4. Go to the tab 'Exceptions'

Press 'Add port...' and add TCP port number 1947, as shown below, and press 'OK'. Do the same for UDP port 1947.

| dd a Port                          | to consider and and                                 | nge for the proses was                         | 5                        |
|------------------------------------|-----------------------------------------------------|------------------------------------------------|--------------------------|
| Use these settin<br>port number an | ngs to open a port thro<br>ad protocol, consult the | ugh Windows Firewall.<br>documentation for the | To find the<br>program o |
| Service you wan                    |                                                     |                                                |                          |
| <u>N</u> ame:                      | Port 1947 TCP                                       |                                                |                          |
| Port number:                       | 1947                                                |                                                |                          |
| Protocol:                          | O ICP                                               |                                                |                          |
|                                    | O UDP                                               |                                                |                          |
| What are the ris                   | ks of opening a port?                               |                                                |                          |
|                                    |                                                     |                                                |                          |

Add port 1947, UDP and TCP

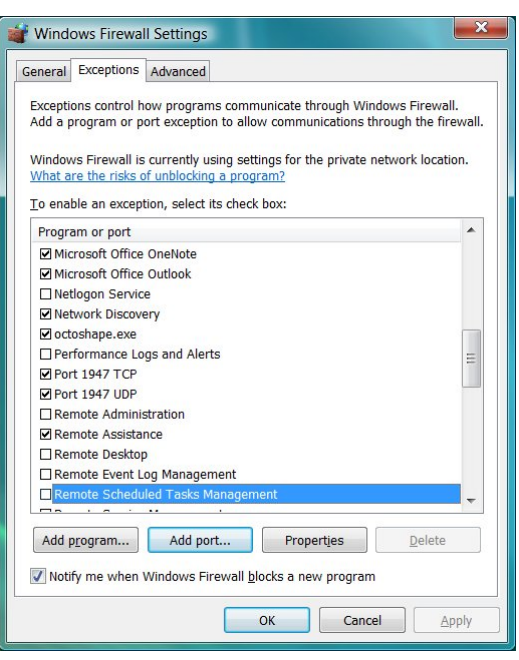

Exceptions added to the list

#### Open port 1947 in the firewall(s), Windows 7

Do the following to open port 1947 when using Windows 7:

- 1. Go to the Control Panel, System and Security section
- 2. Open 'Windows Firewall'
- 3. Click 'Advanced Settings'
- 4. Go to 'Inbound Rules' and click 'New Rule...'
- 5. Choose 'Port' as the new rule type
- 6. Select 'TCP' as protocol
- 7. Enter 1947 as specific local port
- 8. Click 'Next' a few times to enter a name for the inbound rule
- 9. Press Finish
- 10. Now add the same rule for the 'UDP' protocol

| Windows Firewall with Adv    | vanced Security                  |                       |         |          |                   |
|------------------------------|----------------------------------|-----------------------|---------|----------|-------------------|
| <u>File Action View Help</u> |                                  |                       |         |          |                   |
| 🗢 🄿 🞽 🗊 🔒 🛛 🗊                |                                  |                       |         |          |                   |
| Pindows Firewall with A      | Inbound Rules                    |                       |         |          | Actions           |
| 🗱 Inbound Rules              | Name                             | Group                 | Profile | Enable 🔦 | Inbound Rules     |
| Control Rules                | Microsoft Office Outlook         |                       | Private | Yes      | New Rule          |
| Monitoring                   | Port 1947 TCP                    |                       | All     | Yes      |                   |
| Monitoring                   | Port 1947 UDP                    |                       | All     | Yes      | Filter by Profile |
|                              | BranchCache Content Retrieval (  | BranchCache - Conten  | All     | No       | ▼ Filter by State |
|                              | BranchCache Hosted Cache Serv    | BranchCache - Hosted  | All     | No       | ▼ Filter by Group |
|                              | BranchCache Peer Discovery (WS   | BranchCache - Peer Di | All     | No       | View              |
|                              | Connect to a Network Projector ( | Connect to a Network  | Private | No       | Defresh           |
|                              | Connect to a Network Projector ( | Connect to a Network  | Domain  | No       | G Refresh         |
|                              | Connect to a Network Projector ( | Connect to a Network  | Domain  | No       | 🗟 Export List     |
|                              | Connect to a Network Projector ( | Connect to a Network  | Private | No       | 👔 Help            |
|                              | Connect to a Network Projector ( | Connect to a Network  | Private | No       | Dort 1047 TCD     |
|                              | Connect to a Network Projector ( | Connect to a Network  | Domain  | No       |                   |
|                              | Connect to a Network Projector ( | Connect to a Network  | All     | No       | Disable Rule      |
|                              | Core Networking - Destination U  | Core Networking       | All     | Yes      | 🔏 Cut             |
|                              | Core Networking - Destination U  | Core Networking       | All     | Yes      | Сору              |
|                              | Core Networking - Dynamic Hos    | Core Networking       | All     | Yes      | X Delete          |
|                              | Core Networking - Dynamic Hos    | Core Networking       | All     | Yes      |                   |
|                              | Core Networking - Internet Grou  | Core Networking       | All     | Yes      | Properties        |
|                              | Core Networking - IPHTTPS (TCP   | Core Networking       | All     | Vec      | I Help            |
|                              | Core Networking - IPV6 (IPV6-IN) | Core Networking       | All     | Vec      |                   |
|                              | Core Networking - Multicast List | Core Networking       |         | Voc      |                   |
|                              | Core Networking - Multicast List | Core Networking       |         | Vec      |                   |
|                              | Core Networking - Multicest List | Core Networking       |         | Ves      |                   |
|                              |                                  |                       |         | ····     |                   |
| ۰ III ۲                      | •                                |                       |         | 4        |                   |

Both TCP and UDP inbound rules are added

This is your Windows software firewall. Chances are that you are also connected to a router with its own firewall. Please refer to the documentation of your router how to open port 1947, UDP and TCP.

#### What to distribute to the client PC's

The Dicom Viewer can be installed on every client PC. Distribute the file 'DicomViewerSetup.exe' to each PC using the Dicom Viewer. You can find it on the CD in folder 'Setup' or it can be downloaded via our website: www.rubomedical.com/dicomviewer

See 'Install the Dicom Viewer' and 'Install HASP Runtime and Drivers' for instructions.

#### Distributing the License Manager setup file

The setup of the client PC's, as described in '**Setup the License Manager, CLIENT**', is stored in a file 'hasplm.ini'. This file is stored in folder 'C:\Program Files\Common Files\Aladdin Shared\HASP' by default. You can find the location of the file in 'HASP License Manager and Admin Control Center' in the tab 'Access to Remote License Managers'. See image.

| ) <del>▼</del> A http://localhost:           | :1947/_int_/config.html             |                                                | 🔽 🔂 😽 🗶 🧗 Live Sea                      | rch                                    |
|----------------------------------------------|-------------------------------------|------------------------------------------------|-----------------------------------------|----------------------------------------|
| <u>View</u> F <u>a</u> vorites <u>T</u> ools | s Help                              |                                                |                                         |                                        |
| rites 🙀                                      |                                     |                                                |                                         |                                        |
| SRM Admin Control Centre                     | er: Config                          |                                                | 🏠 • 🔊 · 🖻                               | 🛛 🖶 🔹 Page 🔹 Safety 🔹 Tools            |
| et settings are now turned (                 | off by default. Intranet settings a | re less secure than Internet settings. Click f | r options                               |                                        |
| <b>A</b> SP <b>≥</b>                         |                                     |                                                |                                         | HASP License Mana<br>Admin Control Cen |
|                                              | Conf                                | iguration for HASP License                     | Manager on VICSPC                       |                                        |
| inistration<br>ons                           | Basic Settings Users                | Access to Remote License Manag                 | ers Access from Remote Clients          | Detachable Licenses                    |
| P Keys                                       | -                                   |                                                |                                         |                                        |
| ures                                         | Allow Access to Remo                | te Licenses Vou may expe                       | ience a delay of a few minutes before y | our changes will take effect.          |
| ions                                         | Broadcast Search for                | Remote Licenses                                |                                         |                                        |
| ite/Attach                                   | Aggressive Search for               | Remote Licenses 🗹                              |                                         |                                        |
| ess Log<br>iguration<br>nostics              | Specify Search Param                | 195.241.123.<br>10.1.0.12                      | 22                                      | <u>^</u>                               |
| ıt                                           |                                     |                                                |                                         | ×                                      |
|                                              |                                     | Submit Cancel                                  | Set Defaults                            |                                        |
| Languages                                    |                                     | C:\Program Files\Common F                      | les\Aladdin Shared\HASP\hasplm.ini      |                                        |
|                                              |                                     |                                                |                                         | He                                     |
|                                              |                                     |                                                |                                         |                                        |
|                                              |                                     |                                                |                                         |                                        |

The location of the configuration file 'hasplm.ini'

You can choose to setup a single client PC as described earlier and copy the 'hasplm.ini' file to every other client PC. You may or may not find this easier than setting up every client PC manually. However, if you choose to do so, do not forget to restart the PC or restart the HASP service for the configuration file to take effect.

By default, the License Manager is configured to 'Allow Access to Remote Licenses' and 'Broadcast Search for Remote Licenses'. If these settings are fine for your setup, you do not have to change or setup the License Manager of the clients.

If you have created a 'login.txt' file with the IP address or hostname of the license manager machine, this should be placed in the installation folder of each client.